## <u>Návod k vyplnění výkazu P 1-04</u>

Výkaz se vyplňuje do internetového formuláře. Před vyplňováním výkazu je nezbytně nutné si přečíst aktuální Metodický pokyn k jeho vyplňování. Pokud nepřenášíte data výkazu z externího mzdového systému, je vhodné mít výkaz předvyplněný na tiskopisu, zkrátí to dobu potřebnou pro připojení k Internetu.

## **Postup:**

Přihlásíte se k Internetu a zadáte adresu http://sberdat.uiv.cz/login

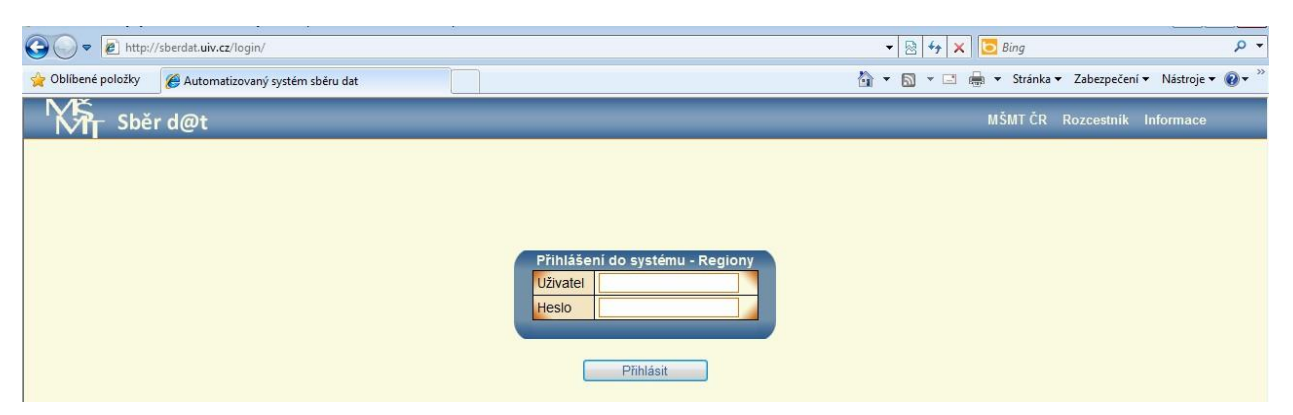

Úvodní přihlašovací stránka aplikace nabízí na horní liště vpravo odkaz přímo na webové stránky **MŠMT ČR**, na **Rozcestník** serverů s dalšími užitečnými odkazy a na aktuální **Informace** týkající se sběru dat v regionálním školství, kde jsou k dispozici kontaktní adresy, <u>vzory formulářů výkazů, metodické pokyny a návody k jejich vyplnění, termíny</u> a další užitečné informace.

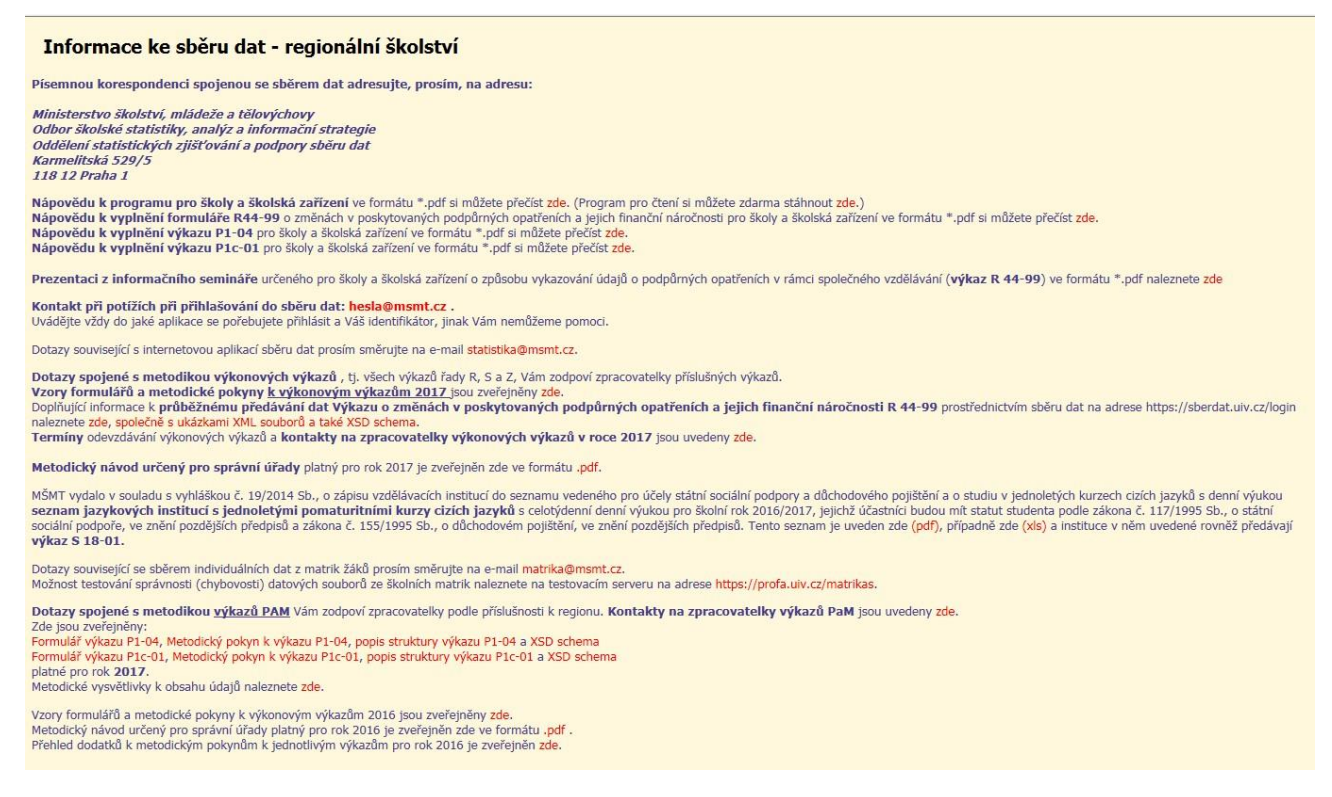

Uživatel: vyplní se resortní identifikátor právnické osoby (RED\_IZO) z Rozhodnutí o zápisu do školského rejstříku.

**Heslo:** zůstává stejné jako při posledním přihlášení, změnit heslo může jen zaměstnanec, který zná heslo platné. Heslo je platné pro celé ředitelství a pro každé přihlášení, pro sběr dat ze všech výkazů za danou právnickou osobu. Mělo by mít rozsah minimálně 6 znaků a lze použít vhodnou kombinaci písmen, číslic a dalších znaků.

V případě problémů s přihlášením kontaktujte příslušné pracovníky mailem na adrese <u>hesla@msmt.cz</u>. Do předmětu mailu (Subjektu) uveďte, zda se jedná o ztrátu hesla nebo potíže s přihlášením a také o to, **do jaké aplikace se nemůžete přihlásit.** V textu zprávy uveďte **vždy resortní identifikátor právnické osoby (RED\_IZO)**, aby příslušní pracovníci odpovědní za administraci informačního systému věděli, se kterým právním subjektem v této věci komunikovat.

Po úspěšném přihlášení se dostanete na stránku ředitelství vaší školy/školského zařízení s údaji převzatými ze školského rejstříku a s nabídkou tlačítka pro zpracování výkazu P 1-04 pro příslušné období kalendářního roku.

|                                       | nky práv                                    | nických osob<br>činnost škol                                                                                  | vykoná<br>a školsl                           | vajících<br>kých zařízení                                                                                                    |                                                                         |                                                       |                                                                                                    | 3    |
|---------------------------------------|---------------------------------------------|----------------------------------------------------------------------------------------------------|----------------------------------------------|----------------------------------------------------------------------------------------------------|-------------------------------------------------------------------------|-------------------------------------------------------|----------------------------------------------------------------------------------------------------|------|
| Resortní identifikátor prá            | vnické osoby:                               |                                                                                                    |                                              |                                                                                                    |                                                                         |                                                       |                                                                                                    | 1    |
| Název:                                |                                             |                                                                                                    |                                              |                                                                                                    |                                                                         |                                                       |                                                                                                    |      |
| IČO:                                  |                                             |                                                                                                    |                                              |                                                                                                    |                                                                         |                                                       |                                                                                                    |      |
| Zřizovatel:                           |                                             |                                                                                                    |                                              |                                                                                                    |                                                                         |                                                       |                                                                                                    |      |
| Webová stránka:                       |                                             |                                                                                                    |                                              |                                                                                                    |                                                                         |                                                       |                                                                                                    |      |
| Email:                                |                                             |                                                                                                    |                                              |                                                                                                    |                                                                         |                                                       |                                                                                                    |      |
| Zkrácený název:                       |                                             |                                                                                                    |                                              |                                                                                                    |                                                                         |                                                       |                                                                                                    |      |
| Adresa:                               |                                             |                                                                                                    |                                              |                                                                                                    |                                                                         |                                                       |                                                                                                    |      |
| Telefon:                              |                                             |                                                                                                    |                                              |                                                                                                    |                                                                         |                                                       |                                                                                                    |      |
| Aktuální informace pro šl             | koly:                                       |                                                                                                    |                                              | Aktualizováno k 6.3.2012 16:46:27                                                                                                    |                                                                         |                                                       |                                                                                                    |      |
| Seznam mist, kd                       | е је vукој                                  | ulice                                                                                                    | Telefon                                      | zem:<br>Zaškrtnutá místa vyplňují výkazv                                                                                                    |                                                                         |                                                       |                                                                                                    |      |
| 17 IZO/č.části                        |                                             |                                                                                                    |                                              |                                                                                                    |                                                                         |                                                       |                                                                                                    |      |
| G11                                   |                                             |                                                                                                    |                                              |                                                                                                    | v15/02 v35/02<br>v15/03<br>v15/04<br>V15/05<br>V15/06                   | Statistika                                            |                                                                                                    |      |
|                                       |                                             |                                                                                                    |                                              |                                                                                                    | V15/07<br>V15/08<br>V15/09<br>V15/10<br>V15/11                          |                                                       |                                                                                                    |      |
| Výkaz P1-04: 1-4.                     | tvrtl. 2012<br>čtvrtl. 2009<br>čtvrtl. 2007 | 1 4. čtvrti. 2011         1 3           1 3. čtvrti. 2009         1 2           1 3. čtvrti. 2007         1 2 | čtvrti. 2011<br>čtvrti. 2009<br>čtvrti. 2007 | 12. čtvrtl. 2011         1. čtvrtl. 2011         1           1. čtvrtl. 2009         14. čtvrtl. 2008         1           1. čtvrtl. 2007         14. čtvrtl. 2006         1 | - 4. čtvrtl. 2010 1 3<br>- 3. čtvrtl. 2008 1 2<br>- 3. čtvrtl. 2006 1 2 | 3. čtvrtl. 2010<br>2. čtvrtl. 2008<br>2. čtvrtl. 2006 | 12. čtvrtl. 2010         1. čtvrtl. 2           3         1. čtvrtl. 2008           5         1. čtvrtl. 2006 | 2010 |
| Výkaz R36-01: 2                       | 008/09                                      | 2007/08                                                                                                    | 2006/07                                      | 2005/06 2004/05                                                                                                    | 2003/04                                                                 | 2002/03                                               |                                                                                                    |      |
| Ostatní vstupy:<br>Přehledy: Statisti | ky ředitelství                              | PAM - min. období                                                                                             |                                              |                                                                                                    |                                                                         |                                                       |                                                                                                    |      |
| Navigace: Zma                         | ěna hesla                                   | Zavřít okno Opra                                                                                              | vy v registru                                |                                                                                                    |                                                                         |                                                       |                                                                                                    |      |

Oranžové tlačítko vyzývá k pořízení výkazu o zaměstnancích a mzdových prostředcích za příslušné období.

Modrá tlačítka slouží k prohlížení odeslaných výkazů z předcházejících období.

Po stisku tlačítka s názvem výkazu se zobrazí hlavní stránka výkazu se seznamem oddílů. Nabízí se pouze ty oddíly, které v daném období a pro daný subjekt (v závislosti na zřizovateli) připadají v úvahu, např.:

| No sher d@t                                                                                                    | Hlavní stránka výkazu Stránka ředitelství Odhlásit                                  |
|----------------------------------------------------------------------------------------------------|-------------------------------------------------------------------------------------|
| P 1-04 -Ctvrtletní výkaz o z                                                                                                    | zaměstnancích a mzdových prostředcích v regionálním školství za 1 3. čtvrtletí 2016 |
|                                                                                                    |                                                                                     |
| Resortní identifikátor zařízení (IZO)/ICO:                                                                                                    |                                                                                     |
| Nazev:                                                                                                    |                                                                                     |
| Adresa.                                                                                                    |                                                                                     |
| Drub bospodaření:                                                                                                    |                                                                                     |
| Organizace vvplácí:                                                                                                    |                                                                                     |
| Import dat:                                                                                                    | Procházet Načti XML XML+                                                            |
| Desistuase druků DAM                                                                                                    |                                                                                     |
| Kód druhu činnosti                                                                                                    | 83                                                                                  |
|                                                                                                    | iednu z níže uvedených operaci V                                                    |
| Přidat druh Odstranit d                                                                                                    | ruh Změnit druh                                                                     |
|                                                                                                    |                                                                                     |
| Vysvětlivky ke stavu oddilu:       Stav oddílu     Ikona       Nevyplněn     Image: Comparison of the start of the starto |                                                                                     |
| Seznam oddílů výkazu                                                                                                    |                                                                                     |
| I. Zamestnanci a mzdove prostředky po                                                                                                    |                                                                                     |
| III. Zaměstnanci a mzdové prostředky ()                                                                                                    | en ze státního rozpočtu) v tis. Kč podle protesí a druhu činnosti                   |
| V. Přehled počtu pracovníků a mzdovýc                                                                                                    | h prostředků                                                                        |
| VII. Zaměstnanci a mzdové prostředky v                                                                                                    | / tis. Kč podle profesi a druhu činnosti - vyjmuto ze mzdové regulace               |
| Kontaktní údaje                                                                                                    |                                                                                     |
|                                                                                                    |                                                                                     |
| Výkaz ještě nebyl odeslán na správní úřad                                                                                                    | 1.                                                                                  |
| Z celkového počtu 5 oddílů vyplněno 0, zko<br>Výkaz P 1-04 založen                                                                                                    | ntrolováno 0.                                                                       |

## nebo

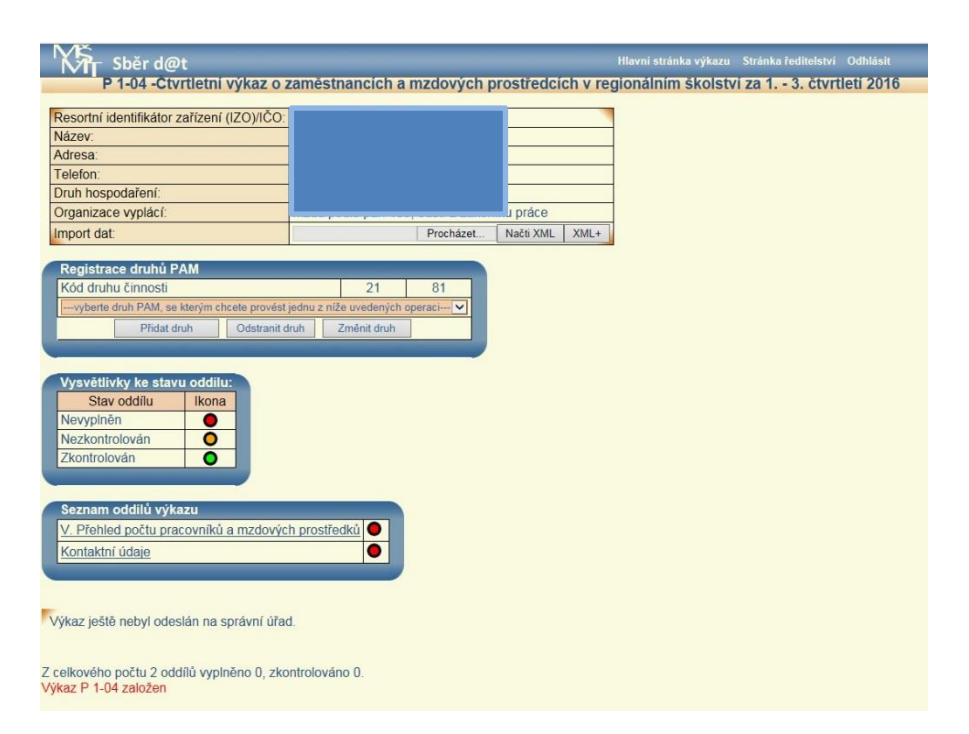

Na horní liště vpravo je odkaz umožňující návrat na stránku ředitelství.

Elektronický formulář nabízí k vyplnění dat pouze ty druhy činnosti zapsané v rejstříku. Diferenci mezi nabídnutými a požadovanými druhy činnosti můžete opravit tlačítky "Přidat druh", "Odstranit druh" nebo "Změnit". Při těchto činnostech je vždy nutné nejprve z nabízeného číselníku vybrat ten druh činnosti, se kterým se má požadovaná operace provádět.

| P 1-04 -Čtvrtletní výkaz o zaměstna<br>Resortní identifikátor zařízení (IZO)/ľČO:                                                                                                    | uncich a mzdových prostředcích v regionálním školství za 1 3. čtvrtleti 2019                                    |
|----------------------------------------------------------------------------------------------------|----------------------------------------------------------------------------------------------------|
| P 1-04 -Ctvrtletní výkaz o zaměstna<br>Resortní identifikátor zařízení (IZO)/IČO:                                                                                                    | ncich a mzdových prostředcich v regionálním školství za 1 3. čtvrtleti 2019                                     |
| Resortní identifikátor zařízení (IZO)/IČO:                                                                                                    |                                                                                                    |
| Název:<br>Adresa:<br>Telefon:<br>Druh hospodaření<br>Organizace vyplácí<br>Import dat:<br>Drudakv k metodice<br>Pokyny a vysvětljuky                                                                                                    | bor   Soubor nevybrán   Načb XML   XML+                                                                         |
| Registrace druhú PAM           Kód druhu činnosti           11 - Materiski školy běžné           12 - Materiski školy běžné           13 - Materiski školy běžné           14 - Materiski školy běžné           14 - Materiski školy běžné           15 - Stakistní školy běžné           15 - Stakistní školy běžné           14 - Vyšší dotrová školy běžné           15 - Stakistní školy běžné           15 - Stakistní školy běžné           16 - Materiski školy zřízněn podle § 16 dat. 9 Šž           15 - Materiski školy zřízněn podle § 16 dat. 9 Šž           15 - Materiski školy zřízněn podle § 16 dat. 9 Šž           16 - Materiské skoly zřízněn podle § 16 dat. 9 Šž           16 - Materiské skoly zřízněn podle § 16 dat. 9 Šž           17 - Něstaká skoly zřízněn podle § 16 dat. 9 Šž           16 - Materiské skoly zřízněn podle § 16 dat. 9 Šž           16 - Materiské skoly zřízněn podle § 16 dat. 9 Šž           16 - Materiské skoly zřízněn podle § 16 dat. 9 Šž           16 - Materiské skoly zřízněn podle § 16 dat. 9 Šž           16 - Materiské skoly zřízněn podle § 16 dat. 9 Šž           16 - Materiské skoly zřízněn podle § 16 dat. 9 Šž           16 - Materiské skoly zřízněn podle § 16 dat. 9 Šž           16 - Materiské skoly zřízněn podle § 16 dat. 9 Šž           16 - Materiské skoly zřízněn podle § 16 dat. 9 Šž | yckovy<br>yckovy<br><u>c. podle profesí a druhu činnosti</u><br><u>ile profesí a druhu činnosti</u><br><u>o</u> |

Úpravy, které provedete, nebudou do rejstříku doplněny automaticky. Kontaktujte proto MŠMT elektronicky na adrese rejstrik@msmt.cz s požadavkem na změnu.

Má-li organizace k dispozici výstup výkazu z externího mzdového nebo evidenčního systému, zpracovává, resp. naplňuje, data výkazu pomocí tlačítek "Procházet..." a "Načti XML". Příslušný XML soubor se nejprve vybere pomocí tlačítka "Procházet..." a následně se načte pomocí tlačítka "Načti XML".

| Resortní identifikátor zařízení (IZO)/IČO: |                                          |
|--------------------------------------------|------------------------------------------|
| Název zařízení:                            |                                          |
| Adresa:                                    |                                          |
| Telefon:                                   |                                          |
| Druh hospodaření:                          | příspěvková organizace                   |
| Organizace vyplácí:                        | plat podle § 109, odst. 3 zákoníku práce |
| Import dat:                                | Procházet Načti XML                      |

Následně se objeví informace o úspěšném načtení souboru a jeho vlastnostech, např.:

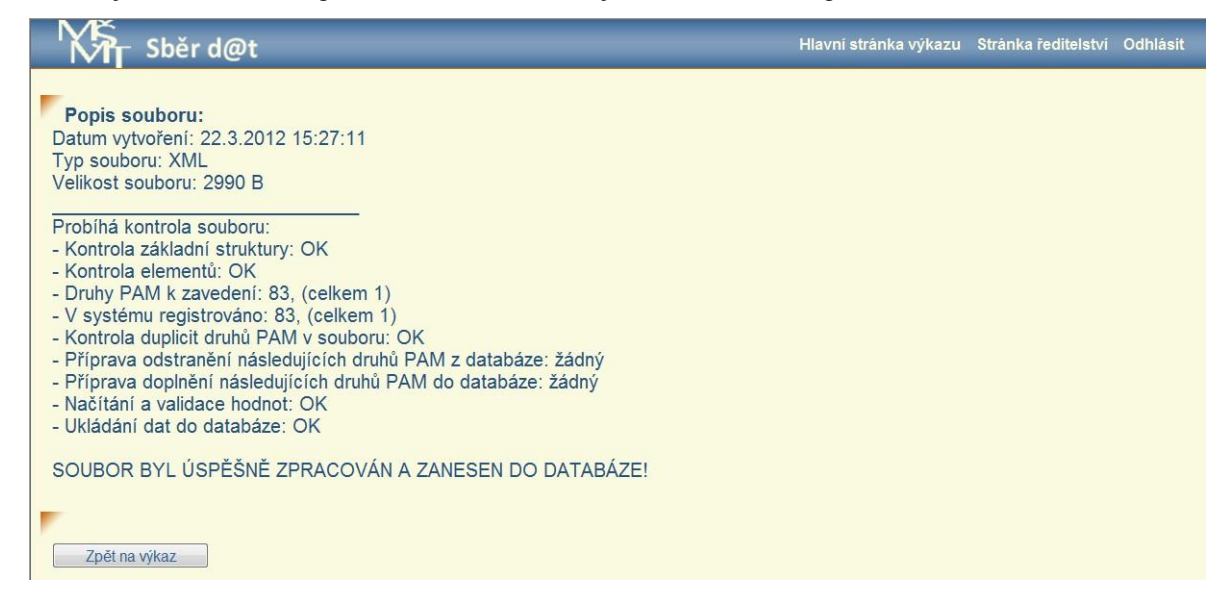

nebo o formálních chybách, které soubor obsahuje, např.:

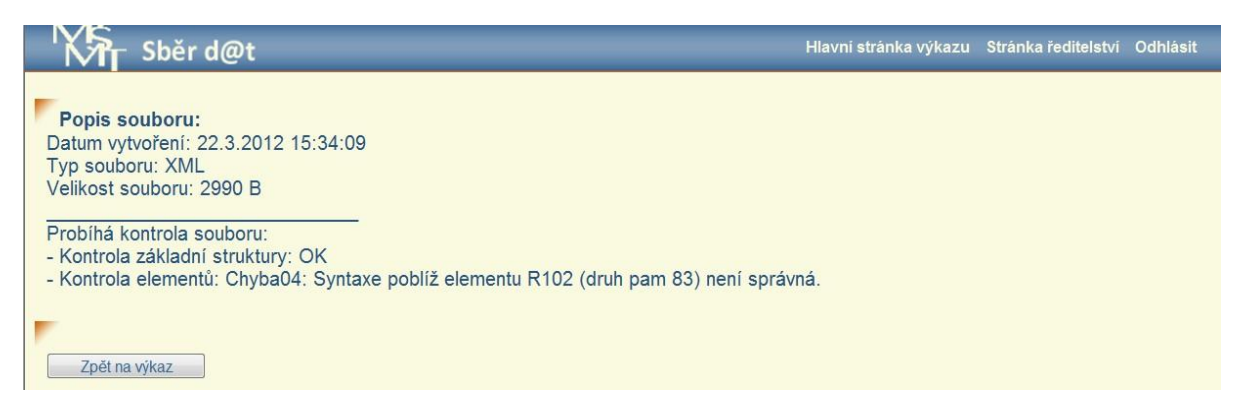

Po úspěšném načtení dat musí být provedena jejich kontrola po jednotlivých oddílech a případné opravy chyb.

Kliknutím na název příslušného oddílu na hlavní stránce výkazu se dostanete přímo k pořizování, editování a kontrolám jednotlivých oddílů výkazu. Terčíky vpravo na řádku (červený, oranžový, zelený) signalizují stav vyplnění oddílu, viz Vysvětlivky ke stavu oddílu. **Je vhodné zpracovávat oddíly v pořadí, v jakém se nabízejí**. Ke kterémukoli oddílu je možno se kdykoli vrátit.

| Seznam oddílů výkazu                                                                                      |     |
|----------------------------------------------------------------------------------------------------|-----|
| I. Zaměstnanci a mzdové prostředky podle druhu činnosti                                                   | 0   |
| III. Zaměstnanci a mzdové prostředky (jen ze státního rozpočtu) v tis. Kč podle profesí a druhu činnosti  | 0   |
| V. Přehled počtu pracovníků a mzdových prostředků                                                         | 0   |
| VII. Zaměstnanci a mzdové prostředky v tis. Kč podle profesí a druhu činnosti - vyjmuto ze mzdové regulac | e O |
| Kontaktní údaje                                                                                           | 0   |

Nabídka oddílů je navíc doplněna oddílem nadepsaným **Kontaktní údaje**, kde uživatel zadá jméno toho, kdo výkaz vyplnil, telefon a e-mailovou adresu. Tyto údaje budou součástí odeslaných dat a následně po odeslání dat výkazu správnímu úřadu se objeví na výpisu formuláře spolu s datem a časem odeslání výkazu v závěrečné tabulce určené rovněž pro razítko a podpis ředitele vykazujícího subjektu (organizace).

| Sběr d@t                    |                                                                  | Hlavní stránka výkazu | Stránka ředitelství | Odhlásit |
|-----------------------------|------------------------------------------------------------------|-----------------------|---------------------|----------|
| Kontaktní údaje k výkazu P1 |                                                                  |                       |                     |          |
| Kontaktni úda               | aje na osobu vyplňující výkaz                                    |                       |                     |          |
| Jméno a příjm               | iení                                                             |                       |                     |          |
| Telefon (9 čísl             | lic bez mezer)                                                   |                       |                     |          |
| Elektronická a              | dresa (email)                                                    |                       |                     |          |
|                             |                                                                  |                       |                     |          |
| Ko                          | ontrola a uložení Zpět bez uložení<br>Data ještě nebyla vyplněna |                       |                     |          |

Jestliže byla data načtena z externího XML souboru, lze přímo provádět kontrolu jednotlivých druhů činností (sloupců oddílu) pomocí tlačítka "Kontrola". V případě nalezení chyb se objeví jejich seznam, který se týká pouze zvoleného druhu činnosti. Nejprve jsou prověřeny možné kritické chyby, které je nutno vždy opravit, následně se kontrolují vazby vyžadující komentář (lze vkládat pouze text o délce nepřevyšující 250 znaků).

| Sběr d@t                |                                                                                                    | Hlavní stránka výkazu | Stránka ředitelství | Odhlásit |
|-------------------------|----------------------------------------------------------------------------------------------------|-----------------------|---------------------|----------|
| Kontrola věty oddílu 05 | výkazu P1                                                                                                    |                       |                     |          |
|                         | Pro úspěšné dokončení kontroly oddílu 05 výkazu P1 je nutné <u>odstranit následují</u><br>I.: 11/05004 - Neuvedeni zaměstnanci celkem (ř.0501), uvedeny mzdy celkem (ř.0503)<br>2.: 11/05006 - Počet zaměstnanců (ř.0501) není roven součtu pedagogů a nepedagogů<br>3.: 11/MO020 - Počet přep zaměstnanců v odd.l (ř.0102) a v odd.V (ř.0501) neshodný<br>Opravit později Opravit | cí kritické chyby:    |                     |          |
| Sběr d@t                |                                                                                                    | Hlavní stránka výkazu | Stránka ředitelství | Odhlásit |
| Kontrola věty oddílu 05 | výkazu P1                                                                                                    |                       |                     |          |
|                         | Pro úspěšné dokončení kontroly oddílu 05 výkazu P1 je nutné <u>zdůvodnit násle</u> 1.: 97/05061 - Přiliš velký rozdil v počtech přepočt zam. a fyz osob         I         Zdůvodnit později         Uložit komentáře                                                                                                    | vdující údaje:        |                     |          |

Pokud jsou v daném sloupci nalezeny chyby nebo je potřeba data vkládat ručně, je třeba vždy vybrat konkrétní druh činnosti (sloupec), se kterým se má pracovat (vkládat nebo opravovat údaje), pomocí tlačítka "Změna". Při odeslání sloupce oddílu ke kontrole program současně ukládá pořízené údaje do databáze. Toto lze úspěšně využít k uložení dat, pokud je třeba z jakýchkoli důvodů práci přerušit. V případě, že nedojde k uložení dat právě vyplňovaného sloupce oddílu do 20 minut, dojde k automatickému odpojení od serveru, právě pořízená data se ztratí a je nutné se opět znovu přihlásit do aplikace. Na závěr práce s každým oddílem, kdy jednotlivé druhy činnosti (sloupce oddílu) jsou již označeny zeleně, je nutno ještě provést kontrolu celého oddílu (tlačítko "Kontrola oddílu"). V případě mezioddílových chyb je třeba odeslat ke kontrole všechny oddíly, kterých se chyba týkala.

| <ul> <li>Prenied poctu pracovniku a mzdo</li> </ul> | vých prostředku               |                                                                                                    |                                                                                                    |          |
|-----------------------------------------------------|-------------------------------|----------------------------------------------------------------------------------------------------|----------------------------------------------------------------------------------------------------|----------|
| Kontrola oddilu                                     |                               |                                                                                                    | Kontrola                                                                                                    | Kontrola |
| Zpět na výkaz                                       |                               |                                                                                                    | Změna                                                                                                    | Změna    |
|                                                     |                               |                                                                                                    | 0                                                                                                    | 0        |
|                                                     |                               | Číslo řádku                                                                                                    | Druh či                                                                                                    | innosti  |
| а                                                   |                               | b                                                                                                    | 2                                                                                                    | 3        |
| Kód druhu činnosti                                  |                               | 0101                                                                                                    | 11                                                                                                    | 92       |
| Ročot zamoctnanců                                   | průměrný přepočtený počet     | 0501                                                                                                    | 9,349                                                                                                    | 3,61     |
| Pocei zamestnancu                                   | fyzické osoby - průměrný stav | 0502                                                                                                    | 9,704                                                                                                    | 4        |
| Celkové mzdy a platy zaměstnanců v tis. k           | č                             | 0503                                                                                                    | 1855,764                                                                                                    | 517,5    |
|                                                     | průměrný přepočtený počet     | 0504                                                                                                    | 7,753                                                                                                    | (        |
| ř. 0501 a 0503 pedagogičtí pracovníci               | přepočtený počet k 30. 9.     | 0518                                                                                                    | 7,75                                                                                                    | (        |
|                                                     | mzdy a platy v tis. Kč        | 0505                                                                                                    | Kontrola           Zména           2           11           9           9,704           1855,764           7,753           1665,417           7,753           1665,417           7,753           1665,417           0           0           0           0           0           0           0           0           0           0           0           0           0           0           0           0           0           0           0           0           0           0           0           0           0           0           0           0           0           0           0           0           0           0           0           0           0           0           0                                                                      | (        |
| - 1 0504 - 0505 - Itali                             | průměrný přepočtený počet     | t 0504 77,753<br>0518 7,75<br>0505 1665,417<br>t 0506 7,753<br>0507 1665,417<br>d 0508 0<br>0509 0<br>t 0510 0<br>0511 0 |                                                                                                    |          |
| 1. 0504 a 0505 ucitele                              | mzdy a platy v tis. Kč        | 0507                                                                                                    | 1665,417                                                                                                    |          |
|                                                     | průměrný přepočtený počet     | čet 0508                                                                                                    |                                                                                                    |          |
| 1. 0504 a 0505 vychovatele                          | mzdy a platy v tis. Kč        | 0509                                                                                                    | 0                                                                                                    |          |
|                                                     | průměrný přepočtený počet     | 0510                                                                                                    | 0                                                                                                    |          |
| z r. 0504 a 0505 úcitele odbor. výcviku             | mzdy a platy v tis. Kč        | 0511                                                                                                    | 506         7,753           507         1665,417           508         0           509         0           510         0           522         0           502         0                                                                                                    |          |
| * 0504 0505                                         | průměrný přepočtený počet     | 0522                                                                                                    | 0                                                                                                    |          |
| r. 0504 a 0505 asistenti pedagoga                   | mzdy a platy v tis. Kč        | 0523                                                                                                    | 2<br>11<br>9,340<br>9,704<br>1855,764<br>7,753<br>7,753<br>7,753<br>1665,417<br>1665,417<br>1665,417<br>0<br>0<br>0<br>0<br>0<br>0<br>0<br>0<br>0<br>0<br>0<br>0<br>0                                                                                                    |          |
| × 0504 - 0505                                       | průměrný přepočtený počet     | 0524                                                                                                    | 0                                                                                                    |          |
| r. 0504 a 0505 specialni pedagogove                 | mzdy a platy v tis. Kč        | 0525                                                                                                    | Kontrola           Zména           slo řádku           Druh č           D           2           0101           11           0502           0504           0503           0504           7,75           0505           0507           0508           0507           0508           0509           0510           0511           0           0522           0           0523           0524           0           0522           0           0523           0524           0           0527           0           0528           0           0529           0           0521           0522           0           0527           0           0520           0           0521           0513           190,347           0514           0515 <t< td=""><td></td></t<> |          |
| 3 0504 - 0505                                       | průměrný přepočtený počet     | 0526                                                                                                    | 0                                                                                                    |          |
| 1. 0504 a 0505 psychologove                         | mzdy a platy v tis. Kč        | 0527                                                                                                    | 0                                                                                                    |          |
| 1 0504 - 0505 h                                     | průměrný přepočtený počet     | 0528                                                                                                    | 0                                                                                                    |          |
| 1. 0504 a 0505 trenen                               | mzdy a platy v tis. Kč        | 0529                                                                                                    | 0                                                                                                    |          |
| × 0504 a 0505 astatal and anagoul                   | průměrný přepočtený počet     | 0520                                                                                                    | 0                                                                                                    |          |
| r. usu4 a usus ostatni pedagogove                   | mzdy a platy v tis. Kč        | 0521                                                                                                    | 0                                                                                                    |          |
|                                                     | průměrný přepočtený počet     | 0512                                                                                                    | 1,596                                                                                                    | 3,6      |
| ř. 0501 a 0503 nepedagogičtí pracovníci             | přepočtený počet k 30. 9.     | 0519                                                                                                    | 1,85                                                                                                    | 3,6      |
|                                                     | mzdy a platy v tis. Kč        | 0513                                                                                                    | 190,347                                                                                                    | 517,5    |
| /yplacené ostatní platby za provedenou pl           | áci v tis. Kč                 | 0514                                                                                                    | 4,95                                                                                                    | 5,       |
| - 36 Alex 0.54 A                                    | pro pedagogické pracovníky    | 0515                                                                                                    | 0                                                                                                    |          |
| CTAOKU 0014                                         | pro nepedagogické pracovníky  | 0516                                                                                                    | 4,95                                                                                                    | 5,       |
| Mzdv. platv a ost, platby za provedenou pr          | áci v tis. Kč                 | 0517                                                                                                    | 1860 714                                                                                                    | 522.9    |

U jednotlivých oddílů lze do vyznačených polí vkládat pouze numerické údaje (výjimkou je oddíl Kontaktní údaje), jako oddělovač desetinných míst je nutno používat desetinnou čárku. Při jakémkoli pokusu uložit nenumerický údaj (včetně mezery), dojde k vyvolání chybového hlášení a označení chybně vyplněných polí a žádné údaje se neuloží.

| Uložení a kontr<br>Zpět na oddi                   | ola<br>I                      | Číslo řádku | Druh činnosti |
|---------------------------------------------------|-------------------------------|-------------|---------------|
| Kód druhu činnosti                                |                               |             | 87            |
| Průměrný evid. počet zam. přepočtený celker       | n                             | 0701        |               |
| Celkové platy zaměstnanců v tis. Kč               |                               | 0702        | 0             |
| - 5. 0704 - 0700 4 156                            | prům. přepočtený počet        | 0703        | 0             |
| 21. 0701 a 0702 pedagogicti pracovnici            | platy v tis. Kč               | 0704        | 0             |
| - 5. 0704 - 0700                                  | prům. přepočtený počet        | 0705        | 0             |
| 21. 0701 a 0702 hepedagogicti zamestrianci        | platy v tis. Kč               | 0706        | 0             |
| Vyplacené ost. platby za provedenou práci v       | tis. Kč                       | 0707        | 0             |
| - 56 due 0707                                     | pro pedagogické pracovníky    | 0708        | 0             |
| 2 120KU 0707                                      | pro nepedagogické zaměstnance | 0709        | 0             |
| Platy a ost. platby za provedenou práci v tis. Kč |                               |             | 0             |

žově zvýrazněné položky musí mít číselný char

| Ulo                                        | žení a kontro                                       | ola                        | Čiele žádku  | Drub šinnosti |
|--------------------------------------------|-----------------------------------------------------|----------------------------|--------------|---------------|
| 2                                          | 2pět na oddíl                                       |                            | CISIO I AUKU | Drun cinnosa  |
| Kód druhu činnosti                         |                                                     |                            |              | 87            |
| Průměrný evid. počet zam. přepoč           | tený celkem                                         |                            | 0701         | 6.5           |
| Celkové platy zaměstnanců v tis. H         | <č                                                  |                            | 0702         | 0             |
| z ř. 0701 a 0702 pedagogičtí pracovníci    |                                                     | prům. přepočtený počet     | 0703         | 0             |
|                                            |                                                     | platy v tis. Kč            | 0704         | 0             |
| z ř. 0701 a 0702 nepedagogičtí zaměstnanci |                                                     | prům. přepočtený počet     | 0705         | 0             |
|                                            |                                                     | platy v tis. Kč            | 0706         | 0             |
| Vyplacené ost. platby za proveden          | Vyplacené ost. platby za provedenou práci v tis. Kč |                            |              | 0             |
| - 14 day 0707                              |                                                     | pro pedagogické pracovníky | 0708         | 0             |
| 2 140K0 0707                               | pro nepedagogické zaměstnar                         |                            | 0709         | 0             |
| Platy a ost. platby za provedenou          | práci v tis. K                                      | č                          | 0710         | 0             |

Oranžově zvýrazněné položky musí mít číselný charakteri

Po vyřešení všech kritických chyb a doplnění požadovaných komentářů u jednotlivých oddílů, tj. když jsou všechny oddíly již označeny zelenými terčíky, objeví se tlačítko "**Odeslat výkaz**" a současně tlačítka s náhledem jednotlivých tiskových stránek výkazu. Tyto stránky slouží **pouze pro kontrolu dat** ještě před odesláním výkazu a **nelze** je použít pro odeslání správnímu úřadu!

| MINISTERSTVO ŠKOLSTVÍ, MLÁDEŽE A TĚLOVÝCHOVY<br>19.9.2019 9:31:34/UIV12 /10.1.16.195                            |       |                                                                                      |             |  |  |
|----------------------------------------------------------------------------------------------------|-------|--------------------------------------------------------------------------------------|-------------|--|--|
| ČTVRTLETNÍ VÝKAZ<br>o zaměstnancích a mzdových prostředcích<br>v regionálním školství<br>za 1 3. čtvrtletí 2019 |       |                                                                                      |             |  |  |
| Hotelc<br>Místo<br>Ulice                                                                                        | 35301 | Rok Měsic<br>19 09<br>Správní úřad Uzemí Zříz, Druh hospodaření<br>B41000 CZ0411 7 1 | Platový řád |  |  |

Po odeslání výkazu se zobrazí nápis "Výkaz byl (datum a čas) **odeslán na správní úřad.**" Současně se objeví tlačítka jednotlivých stránek výkazu, které jsou již v záhlaví označeny shodným datem a časem odeslání. Po vytištění těchto stránek celého výkazu opatřete výpis podpisem, razítkem a **zašlete na adresu zpracovatelského místa (= správního úřadu,** kterým je příslušný odbor školství obecního nebo krajského úřadu, apod. – viz aktuální Metodický pokyn k výkazu P 1-04). Školy a školská zařízení přímo řízená MŠMT zasílají potvrzený tiskový výstup výkazu přímo na MŠMT, Odboru statistiky, analýz a rozvoje eEducation, resp. Oddělení nákladového a individuálního výkaznictví.

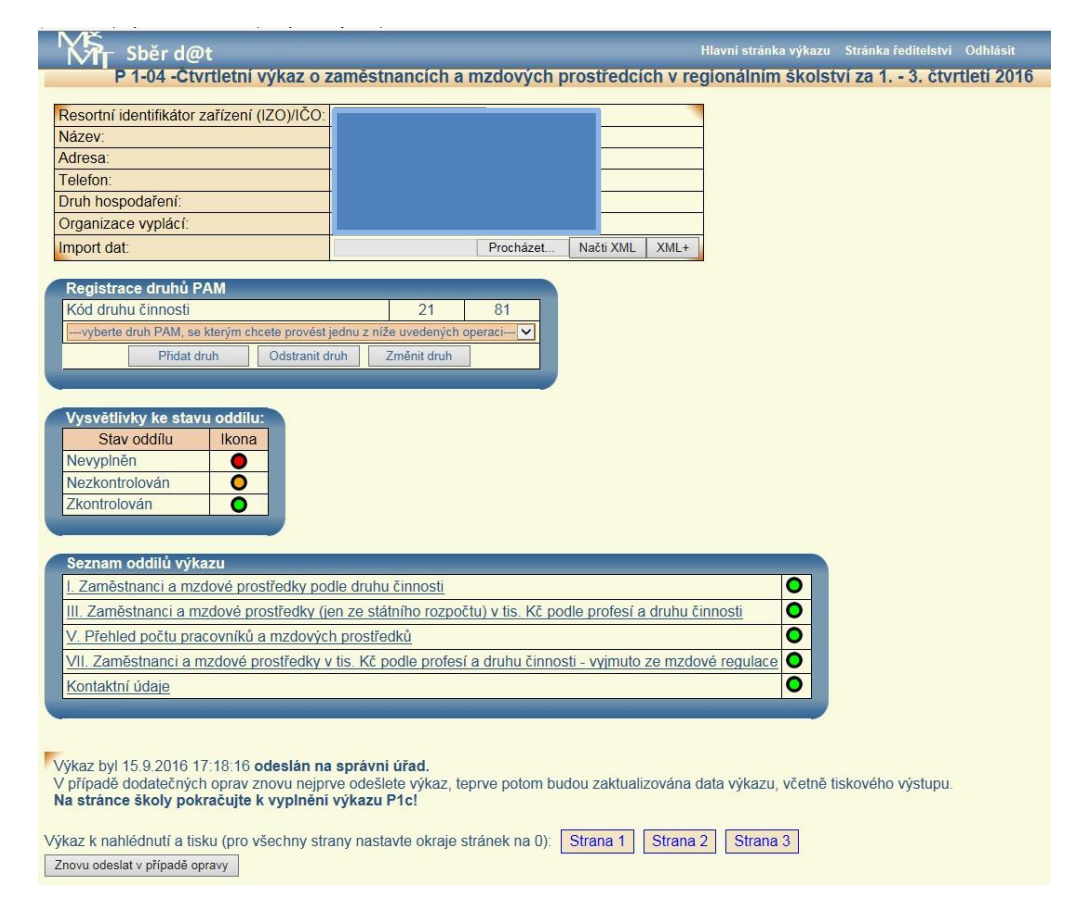

Formulář výkazu je velmi obsáhlý. Pro tisk nastavte v nabídce 'Nastavení stránky (Vzhled stránky resp. Page setup)' všechny okraje na 0. Rovněž je vhodné v nastavení stránky vymazat obsah záhlaví a zápatí. Pokud máte problémy s kvalitou tisku a rozložením, doporučujeme procentuálně upravit měřítko tisku dle potřeby.

Jakoukoli pozdější **opravu výkazu je nutno předem oznámit** zpracovatelskému místu a po opravě znovu odeslat oddíly výkazu ke kontrole a následně celý výkaz odeslat příslušným tlačítkem správnímu úřadu, potom znovu vytisknout a s podpisem, razítkem a označením "**Oprava**" odeslat zpracovatelskému místu. V každém případě vždy zachovávejte posloupnost činností: nejprve "Znovu odeslat v případě opravy", pak teprve tisknout jednotlivé stránky. Dokud výkaz znovu neodešlete, bude stále k dispozici pro tisk stará verze.

Pokud je organizace ve 3. čtvrtletí povinna vyplnit i výkaz P 1c-01 o evidenčním počtu zaměstnanců v regionálním školství podle stavu k 30. 9., tlačítko pro jeho pořízení na stránce ředitelství je k dispozici až po odeslání výkazu P 1-04.

Postup vyplnění a odeslání výkazu P 1c-01 je obdobný jako u výkazu P 1-04 – viz Návod k vyplnění P 1c-01.